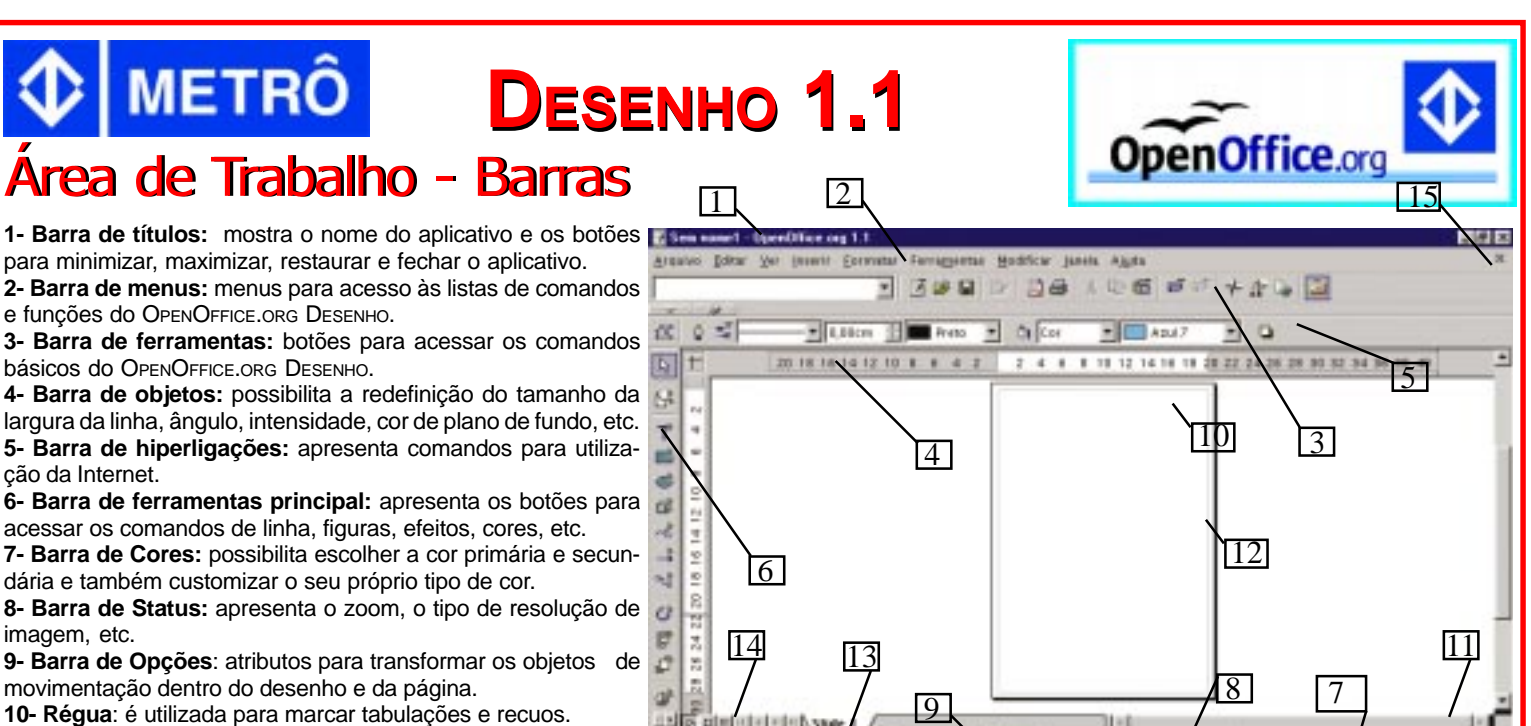

11- Barras de rolagens: são usadas para mover e visualizar trechos da sua página.

12- Página: é o local onde são feitos os desenhos.

13- Página ativa: é a página que está em execução.

14- Botões de controle de página: possibilita a mudança do mouo de apresentação e da pagina ativa na apresentação. 15- recitar, recita documento ativo sem fechar o aplicativo.

| Ar | qu | ivo |
|----|----|-----|
|    |    |     |

| <u>A</u> rqui | vo <u>E</u> ditar    | <u>V</u> er | <u>I</u> nserir | <u>F</u> ormatar | Ferra <u>m</u> entas | <u>M</u> odificar | Jane |
|---------------|----------------------|-------------|-----------------|------------------|----------------------|-------------------|------|
| Ľ             | <u>N</u> ovo         |             |                 |                  |                      |                   | +    |
| 2             | <u>A</u> brir        |             |                 |                  |                      | Ctri              | +0   |
|               | Assis <u>t</u> ente  |             |                 |                  |                      |                   | +    |
| ć             | <u>F</u> echar       |             |                 |                  |                      |                   |      |
|               | <u>S</u> alvar       |             |                 |                  |                      | Ctr               | 1+S  |
|               | Salvar <u>c</u> om   | 10          |                 |                  |                      |                   |      |
|               | Sal <u>v</u> ar tudi | 5           |                 |                  |                      |                   |      |
| R             | <u>R</u> ecarrega    | r           |                 |                  |                      |                   |      |
|               | ⊻ersões…             |             |                 |                  |                      |                   |      |
| 3             | E <u>x</u> portar    |             |                 |                  |                      |                   |      |
|               | Exp <u>o</u> rtar e  | m PDI       | <b>.</b>        |                  |                      |                   |      |
|               | <u>E</u> nviar       |             |                 |                  |                      |                   | •    |
| ្រា           | Propriedad           | tes         |                 |                  |                      |                   |      |
| _             | <u>M</u> odelos      |             |                 |                  |                      |                   | •    |
| A             | Imprimir             |             |                 |                  |                      | Ctr               | 1+P  |
| <br>          | Configura            | cão da      | imnres          | ora              |                      | 00                |      |
|               | Soundara             | yao at      | rimpres:        | Jora             |                      |                   |      |
| ₽             | <u>S</u> air         |             |                 |                  |                      | Ctr               | +Q   |
| 4 N           |                      |             |                 |                  | manta On             |                   |      |

**1- Novo:** cria um novo documento OPENOFFICE.ORG. **2- Abrir:** abre documento existente.

3- Assistente: abre tela do assistente para elaboração de vários tipos de documentos a partir de modelos disponíveis.

4- Fechar: fecha o documento ativo.

5- Salvar: salva o documento.

**6- Salvar como:** salva o documento pela primeira vez. Abre-se uma janela para localizar a pasta onde ficará o documento e possibilita salvar o documento em outro formato.

7- Salvar Tudo: salva todos os documentos que estão sendo usados no momento.

8- Recarregar: abre o arquivo na versão salva anteriormente.

9- Versões: esta função somente é habilitada quando você possui versões diferentes para o mesmo arquivo.

**10- Exportar:** exporta seu documento ou objeto selecionado para outros formatos gráficos. **11- Exportar em PDF:** exporta o documento aberto

#### para formato PDF.

**12- Enviar:** salva o documento e envia como e-mail, cria um documento em formato HTML ou como documento PDF anexado.

13- Propriedades: mostra as informações a respeito do arquivo em uso.

14- Modelos: disponibiliza vários modelos de documentos divididos em categorias com a possibilidade de inclusão de outros gerados pelo próprio usuário.

15- Imprimir: possibilita a escolha de quantidade de cópias, intervalo de impressão, configurações da impressora e impressão.

16- Configuração da Impressora: possibilita a definição dos recursos disponibilizados pela impressora.

| Ε   | d        | ita             | r                 |                  |                    |
|-----|----------|-----------------|-------------------|------------------|--------------------|
| Edi | itar     | <u>V</u> er     | <u>I</u> nserir   | <u>F</u> ormatar | Ferra <u>m</u> ent |
| :   | Ð        | <u>D</u> esfa   | zer: Inser        | ir Retângulo     | o Ctri             |
|     | ⇒        | Não é           | possível          | restaurar        | Ctr                |
|     | X        | Co <u>r</u> ta  | r                 |                  | Ctrl               |
| 1   | Ð        | <u>C</u> opia   | r                 |                  | Ctrl               |
| 1   | <b>*</b> | <u>C</u> olar   |                   |                  | Ctri               |
|     |          | Colar           | <u>E</u> special. |                  |                    |
|     | B        | <u>S</u> eleci  | onar tudo         | c                | Ctrl               |
|     | <u>.</u> | Locali          | zar & Sub         | ostituir         | Ctr                |
|     | *        | <u>N</u> aveg   | ador              |                  |                    |
|     |          | <u>D</u> uplio  | :ar               |                  | Shift              |
| 2   | ß        | Pon <u>t</u> o  | s                 |                  |                    |
|     | Þ        | Ponto           | s de <u>a</u> des | ;ão              |                    |
|     |          | Disso           | iver              |                  |                    |
|     |          | <u>C</u> amp    | os                |                  |                    |
|     |          | E <u>x</u> clui | r slide           |                  |                    |
|     |          | <u>C</u> ama    | da                |                  |                    |
|     |          | ⊻incu           | os                |                  |                    |
| H   | 8        | Plug-j          | n                 |                  |                    |
|     | -        | E dia a         | do loos e         |                  |                    |

Editor de Imagens Objeto Hiperlink....

- 1- Desfazer: desfaz a última ação.
- 2- Refazer: refaz a última ação.
- **3- Cortar:** remove o objeto selecionado e grava na área de transferência.

4- Copiar: copia o objeto selecionado para a área de de transferência.

5- Colar: cola o conteúdo da área de transferência para a posição corrente do cursor.

6- Colar especial: cola o conteúdo da área de transferência em outros formatos.

7- Selecionar tudo: seleciona a página.

8- Localizar & Substituir: localiza palavras ou trechos do texto e substitui por outras.

**9- Navegador:** possibilita a navegação pelo documento.

**10- Duplicar:** use este comando para duplicar objetos ou um texto selecionado.

**11- Pontos:** transforma linhas em curvas e vice-versa.

12-Pontos de adesão: uma conexão customizada

de pontos onde você pode anexar um conector. **13- Dissolver:** Este efeito possibilita ao usuário introduzir um efeito de ligação entre duas formas diferentes dentro de um desenho.

**14- Campos:** permite editar campos do tipo data ou hora.

**15- Excluir Slide:** Este recurso possibilita eliminar uma página do documento.

**16- Camada:** permite editar layers incluídos no slide.

17- Vínculos: edita link criado no documento.

**18- Plug-in:** edita ou salva um plug-in inserido no desenho.

19- Editor de Imagens: edita uma imagem já inserida no slide.

**20- Objeto:** edita, modifica e salva como objetos no desenho (OLE).

**21- Hiperlink:** edita ou modifica hiperlinks no desenho.

Editoracão

Projeto e

′er Inserir <u>F</u>ormatar Ferra<u>m</u>entas I 🔍 <u>Z</u>oom. Barras de <u>f</u>erramentas Réquas Barra de status Qualidade da exibição Visualizar Modo de <u>V</u>isualização Slide Camada Grade <u>L</u>inhas de encaixe 🔽 T<u>e</u>la inteira

1- Zoom: modifica a escala de visualização do slide.

2- Barra de Ferramentas: possibilita selecionar quais barras serão mostradas na tela.

3- Réguas: habilitam ou desabilitam as réguas verticais ou horizontais.

4- Barra de status: habilita ou desabilita esta respectiva barra.

### Inserir

| Inserir       | <u>F</u> ormatar                      | Ferra <u>m</u> entas |  |  |  |  |
|---------------|---------------------------------------|----------------------|--|--|--|--|
| <b>≽</b> ∰ ≤  | k∰ Slid <u>e</u>                      |                      |  |  |  |  |
| SF 1          | <u>D</u> uplicar Slide                |                      |  |  |  |  |
| 9             | <u>C</u> amada                        |                      |  |  |  |  |
| , I           | l <u>n</u> serir ponto ou linha de en |                      |  |  |  |  |
| 0             | Ca <u>m</u> pos                       |                      |  |  |  |  |
| - <b>36</b> ( | Caracter es <u>p</u>                  | ecial                |  |  |  |  |
| 🛛 🗞 <u>t</u>  | <u>H</u> iperlink                     |                      |  |  |  |  |
| [             | Digitalizar                           |                      |  |  |  |  |
|               | lanilha                               |                      |  |  |  |  |
| 📃 👱 E         | igura                                 |                      |  |  |  |  |
|               | <u>)</u> bjeto                        |                      |  |  |  |  |

<u>@<sup>\*</sup> G</u>ráfico Moldura flutuante...

🖶 <u>A</u>rquivo..

1- Slide: insere um novo slide.

estiver ativo.

3- Camada: insere um layer. 4-Inserir ponto ou linha de encaixe: tra- moldura flutuante.

balha com várias figuras, facilitando o alinhamento delas.

# Modificar

| <u>M</u> odif | icar Janela A               | <u>ju</u> da     |  |  |  |  |
|---------------|-----------------------------|------------------|--|--|--|--|
| G             | <u>G</u> irar               |                  |  |  |  |  |
|               | <u>R</u> efletir            | •                |  |  |  |  |
|               | Con <u>v</u> erter          | •                |  |  |  |  |
|               | <u>O</u> rganizar           | ×                |  |  |  |  |
|               | Ali <u>n</u> hamento        | •                |  |  |  |  |
|               | Distribuição                |                  |  |  |  |  |
|               | <u>N</u> omear objeto       |                  |  |  |  |  |
| <b>P</b> p    | <u>A</u> grupar             | Ctrl+Shift+G     |  |  |  |  |
| 昍             | <u>D</u> esagrupar          | Alt+Ctrl+Shift+G |  |  |  |  |
| 95            | <u>E</u> ditar grupo        | F3               |  |  |  |  |
| 5             | $\underline{S}air$ do grupo | Ctrl+F3          |  |  |  |  |
|               | Com <u>b</u> inar           | Ctrl+Shift+K     |  |  |  |  |
|               | Separar                     | Alt+Ctrl+Shift+K |  |  |  |  |
|               | <u>F</u> ormas              | •                |  |  |  |  |
|               | <u>C</u> onectar            |                  |  |  |  |  |
|               | Quebrar                     |                  |  |  |  |  |

5- Status do método de entrada: Utilizado para entrada de Internet/ Intranet por protocolo (IIIMP) e suportado por Unix.

6- Qualidade da exibição: permite a escolha da cor dos objetos para cor, tons de cinza e preto & branco. 7- Visualizar: possibilita a visualização, numa caixa ao lado, do texto digitado no slide

8- Modo de Visualização: permite a escolha da cor de visualização dos objetos na caixa visualizar.

9- Slide: possibilita a visualização. 10-Camada: possibilita a visualização dos recursos de controle, layout e linhas de dimensão.

11- Grade: permite visualizar linhas de grade para facilitar a manipulação do texto e imagem.

12- Linhas de encaixe: possibilita um melhor posicionamento de imagens e até mesmo caixas de texto.

13- Tela Inteira: visualiza a tela inteira e normal.

5-Campos: insere datas, horário, número de página, nome do arquivo e autor.

6-Caracter especial: permite inserir num texto caracteres especiais.

7- Hyperlink (vínculo): possibilita uma hiperligação entre documentos, correio, internet ou novo documento. 8- Digitalizar: digitaliza imagens de um scanner.

9- Planilha: insere uma planilha no slide.

10- Figura: Insere uma imagem no slide.

11-Objeto: insere um objeto applet, que é um programa que roda no Browser, no documento que está sendo criado.

12- Gráfico: insere e configura um gráfico no documento.

2- Duplicar slide: duplica o slide que 13- Moldura flutuante: abre uma janela onde o usuário poderá escolher o arquivo que desejar inserir na

> 14- Arquivo: insere arquivos elaborados em outros aplicativos no slide.

1-Girar: faz uma rotação de 180º na imagem com relação aos eixos horizontal ou

vertical. 2- Refletir: possibilita fazer uma rotação de 180º na imagem com relação aos eixos horizontal ou ao vertical.

3- Converter: converte objetos ou imagens, convertendo-as para outras formas: polígono, objeto de rotação 3D, contorno em 3D, bitmap ou metafile.

4-Organizar: organiza os objetos trazendo-os para frente ou enviando para trás. 5-Alinhamento: alinha uma figura ou objeto no slide nas posições: a esquerda, centralizado, direita, topo e fundo.

6- Distribuição: modifica o posicionamento dos vários objetos selecionados. 7- Nomear objeto: atribui um nome ao objeto selecionado.

8-Agrupar: possibilita agrupar vários objetos inseridos no slide.

9- Desagrupar: permite desagrupar e

reeditar o conjunto de objetos. 10- Editar grupo: edita um grupo selecionado.

11-Sair do grupo: sai do grupo selecionado.

12-Combinar: possibilita combinar dois ou mais objetos. 13- Separar: este recurso separa

## Formatar

| orma          | atar                                                          | Ferra <u>m</u> entas | <u>M</u> odificar J |
|---------------|---------------------------------------------------------------|----------------------|---------------------|
|               | <u>P</u> ad                                                   | rão                  |                     |
| ٥             | Linh                                                          | 1a                   |                     |
| ۵             | Á <u>r</u> e                                                  | a                    |                     |
|               | Tex                                                           | to                   |                     |
| +# <b>‡</b> + | P <u>o</u> si                                                 | ição e tamanho       | F4                  |
| 4 11<br>1 11  | <u>C</u> or                                                   | rtrole               |                     |
| ľ             | Eori                                                          | mulário              |                     |
|               | Cot                                                           | as                   |                     |
|               | Cor                                                           | lector               |                     |
| ABC           | <u>C</u> ar                                                   | acter                |                     |
| Ξ             | <u>N</u> un                                                   | neração / Marc       | as                  |
|               | Cajo                                                          | ka/Caracteres        | ,                   |
| ୍କ            | Pará                                                          | arafo                |                     |
|               |                                                               | igraio               |                     |
|               | Pági                                                          | ina                  |                     |
|               | <u>P</u> ági<br><u>C</u> an                                   | ina<br>nada          |                     |
|               | <u>P</u> ági<br><u>C</u> an<br><u>E</u> stil                  | nada                 | ,                   |
| +22*          | <u>P</u> ági<br><u>C</u> ar<br><u>E</u> stil<br><u>E</u> stil | nada<br>Ios<br>Iista | ,<br>Fil            |

FontWork 🚮 Efeit<u>o</u>s 3D

F

1- Padrão: restabelece os padrões de formatação do OPENOFFICE.ORG DESENHO.

2-Linha: formata as linhas, como: cor, tamanho, etc.

3- Área: configura a área de seu slide, nos itens de sombreamento, transparência, cores, gradientes, hachura e bitmaps.

4- Texto: possibilita ajustar a largura, a altura e a animação de um

### erramentas

| erra <u>n</u> | <u>n</u> entas                          | <u>M</u> odificar    | janela  | Aj <u>u</u> da |     |
|---------------|-----------------------------------------|----------------------|---------|----------------|-----|
|               | Verifica                                | ição <u>o</u> rtogra | áfica   |                |     |
| Ê             | Dicionário de <u>s</u> inônimos Ctrl+F7 |                      |         |                |     |
| AB-<br>CD     | Divisão <u>s</u> ilábica                |                      |         |                |     |
|               | Auto <u>C</u> o                         | orreção              |         |                |     |
| ŵ             | <u>G</u> aleria                         |                      |         |                |     |
|               | <u>P</u> ipeta                          |                      |         |                |     |
|               | <u>M</u> acros                          |                      |         |                | ,   |
|               | Definiç                                 | ões do filtro        | S<br>ML |                |     |
|               | <u>C</u> onfig                          | urar                 |         |                |     |
|               | <u>O</u> pções                          | 5                    |         |                |     |
| V             | rific                                   |                      | tográ   | ficar          | ~~~ |

1- Verificação Ortográfica: este recurso possibilita a verificação ortográfica no texto.

2- Dicionário de sinônimos: opção ainda não disponível na língua portuguesa.

3- Divisão silábica: permite que se faça ou não a divisão silábica das palavras para um melhor ajuste da

Janela

| laneia       | Aj <u>u</u> da |
|--------------|----------------|
| <u>N</u> ova | ajanela        |
| Fech         | ar             |

Proposta Dersa -01 - OpenOffice.org 1.1

os objetos combinados.

14- Formas: une os objetos possibilitando a edição dos pontos do novo objeto.

15- Conectar: faz a ligação entre dois objetos.

16- Quebrar: quebra em partes o objeto selecionado.

texto.

5- Posição e tamanho: modifica a posição, tamanho, rotação e inclinação do texto.

6- Controle: ativa caixa de controle para formulários.

7- Formulário: ativa caixa de formatação para o formulário ativo.

8- Cotas: formata linhas cotadas.

9- Conector: possibilita a formatação de linhas existentes de conexão entre as figuras.

10- Caracter: formata os tipos, estilos, efeitos e posição da fonte.

11-Numeração/Marcas: formata a numeração e marcas do texto.

12- Caixa/Caracteres: formata o texto em maiúscula ou minúscula.

13- Parágrafo: formata os parágrafos do texto, desde que estejam selecionados.

14-Página: formata página e o plano de fundo.

15- Camada: para trabalhar com vários lavers.

16- Estilos: muda o tipo de formatação de um texto, através de estilos prontos ou novos.

17- Estilista: acessa vários estilos de apresentação e objetos gráficos.

18- Frontwork: altera a posição do texto na tela podendo ser acrescentado sombras.

19- Efeitos 3D: formata as figuras utilizando recursos de efeito 3D.

margem direita do texto.

4- AutoCorreção: correção do texto automaticamente.

5- Galeria: acessa as várias opções de desenhos e imagens disponíveis no OPENOFFICE.ORG.

6- Pipeta: possibilita a manipulação das cores fontes do obieto. 7- Macros: possibilita a organização, edição e a criação de macros.

8- Definições do filtro XML: permite reeditar os filtros.

9- Configurar: este recurso é de muita utilidade quando necessitamos padronizar os recursos do OpenOffice.org.

Este recurso somente deverá ser utilizado por usuários avancados.

10- Opções: permite configurar outros itens do OPENOFFICE.ORG DESENHO.

1-Nova janela: cria uma nova janela ao lado.

2- Fechar: fecha janela ativa. Ctrl